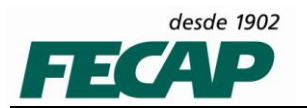

## **IMPRESSÃO VIA PERGAMUM**

## 1. Acesse o caminho:

\\serverfiles\Softwares\Pergamum - mp2032dll\_bemayo

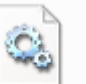

• Copie o arquivo BemaIO.sys para a pasta C:\Windows\system32\drivers

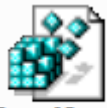

- Execute o arquivo BemalO.reg
- Reinicie o equipamento para salvar as configurações.
- Dentro do Pergamum marque o parâmetro "imprimir direto na impressora".
- Realize testes de impressão.
- 2. Em caso de não funcionamento será necessário fazer alterações na BIOS do computador
- Verifique se o modo de impressão paralela dentro da BIOS está selecionado com o valor **"EPP + ECP"**, caso sim, altere para o valor **"SOMENTE SAIDA".**
- Realize testes de impressão.